## 【楽天】商品画像削除方法

| GöQsy             | stem          |               |    |              |                   |       |        |     |      | - 1  |
|-------------------|---------------|---------------|----|--------------|-------------------|-------|--------|-----|------|------|
|                   |               |               |    | 木            | ム 商品登録 セット販売      | 商品データ | 取り込み 国 | 像管理 | 阴值設定 | 各種設定 |
| 商品検索              | (+)詳細な視索      |               |    |              |                   | Π     | 画像管    | 管理  |      |      |
| 商品検索              | ł             |               |    |              |                   | _     |        |     |      |      |
| ●5500<br>11<br>11 |               |               |    | 定価 [         | 日~ []             | 円     |        |     |      |      |
| 商品名               |               |               |    | 販売 [<br>金額 [ | 円~  <br>選択されていません | Ħ     |        | ~   |      |      |
| JANG —<br>K       |               |               |    | 仕入<br>金額 〔   | 円~ []             | 円     |        |     |      |      |
| メーカー              |               | (放込み選択) と一致 ▼ |    | 在庫 [         | 全ての在庫タイプ 💙        |       | ~      |     |      |      |
| 取込時<br>設定名        | 未選択 🖌         |               | 倉庫 | ·設定 [        | 選択されていません<br>倉庫   |       |        | ▼ 0 | 販売中  | 0    |
|                   | 検索            | 検索条件をクリア      |    |              |                   |       |        |     |      |      |
|                   | [登録順 ♥] 陸順 ♥] |               |    |              |                   |       |        |     |      |      |

【1】商品管理にログインし、右上[画像管理]をクリックします。

| G        | <b>ÖQ</b> System                                                                           |                                                                                                    |                      |      |       |          | I         | 0.4896 | -   III   |  |  |  |  |
|----------|--------------------------------------------------------------------------------------------|----------------------------------------------------------------------------------------------------|----------------------|------|-------|----------|-----------|--------|-----------|--|--|--|--|
|          |                                                                                            |                                                                                                    | ホーム                  | 商品登録 | セット販売 | 商品データ取り込 | み 画像管理    | 初期値設定  | 各種設定      |  |  |  |  |
|          | 画像管理                                                                                       |                                                                                                    |                      |      |       |          |           |        |           |  |  |  |  |
|          | Factor Fac                                                                                 | ener 🛛 🖉 anner                                                                                                    |                      |      |       |          |           |        |           |  |  |  |  |
|          | ➡ 利用状況                                                                                     | 利用状况 利用状况                                                                                                    |                      |      |       |          |           |        |           |  |  |  |  |
|          | □ フォルダー覧[65]                                                                               | プラン                                                                                                    | メガ                   |      |       |          |           |        |           |  |  |  |  |
|          | ######################################                                                     | 容로                                                                                                    | 888,462KB / 5,000,00 | окв  |       |          |           |        |           |  |  |  |  |
|          |                                                                                            | フォルダ数                                                                                                    | 64 / 500             |      |       |          |           |        |           |  |  |  |  |
|          | 1.11111111111                                                                              |                                                                                                    | 13%                  |      |       |          |           |        |           |  |  |  |  |
| $\vdash$ | $\frown$                                                                                   |                                                                                                    |                      | _    | >     |          | $\square$ | $\sim$ | $\square$ |  |  |  |  |
|          |                                                                                            |                                                                                                    |                      |      |       |          |           |        |           |  |  |  |  |
|          | 7.14 (11)                                                                                  | 100701                                                                                                    | 0                    |      |       | 0        | 0         |        |           |  |  |  |  |
|          | 14775-1010                                                                                 | ▲ GoQ商品管理未使用画像確認                                                                                                    |                      |      |       |          |           |        |           |  |  |  |  |
|          |                                                                                            | GoQ商品管理・ & 「 「 「 」 「 」 、 アップロードされた画像のうち、不要な画像を検出します。                                                                                                    |                      |      |       |          |           |        |           |  |  |  |  |
|          |                                                                                            | キャビネット画像の未使用(GoQ商品管理からアップロードされていない)画像を確認します。<br>GoQ商品管理利用のフォルダ(goqXXX)以外は処理対象外です。<br>実際のキャビネット画像削除は、この処理では行なわれません。<br>(この処理の実行後の確認画面から実行されます。)<br>商品管理未使用画像確認 処理には数分かかる場合があります。 |                      |      |       |          |           |        |           |  |  |  |  |
|          | ※複数端末から同時に実行されることが無いようにご注意ください。<br>※処理先了まで、データ取込、書き出し、データ更新などを行なわないようにしてください。<br>別除対象画像を確認 |                                                                                                    |                      |      |       |          |           |        |           |  |  |  |  |
|          |                                                                                            |                                                                                                    |                      |      |       |          |           |        |           |  |  |  |  |

## 【2】[削除対象画像を確認]をクリックします。

| G | GõQ system                 |                       |              |            |               |         |      |  |  |  |
|---|----------------------------|-----------------------|--------------|------------|---------------|---------|------|--|--|--|
|   |                            |                       | 木一厶          | 商品登録 セット販売 | 商品データ取り込み 画像言 | 理 初期值設定 | 各種設定 |  |  |  |
|   | 画像管理                       |                       |              |            |               |         |      |  |  |  |
|   | 10000                      | inne   Fishes         |              |            |               |         | _    |  |  |  |
|   | → 利用状況                     | 利用状況                  |              |            |               |         |      |  |  |  |
|   | □ フォルダー覧[65]               | プラン                   | メガ           |            |               |         |      |  |  |  |
|   | an example of participants | 春日 キャビネット             | ~ 画像確認       |            | ×             |         |      |  |  |  |
|   |                            | キャビネットオ               | 「使用画像の確認処理を実 | 行しますか?     |               |         |      |  |  |  |
|   |                            | フォノ処理には数分か            | いかる場合があります。  |            |               |         |      |  |  |  |
|   |                            |                       | -bar batzan  |            |               |         |      |  |  |  |
|   |                            | <i>J</i> <del>,</del> | +1700 4000   |            | 差分            |         |      |  |  |  |
|   | 5353                       | goq001                | 1,716        | 1,71       | .6            | 0       |      |  |  |  |
|   |                            | goq002                | 1,656        | 1,65       | 56            | 0       |      |  |  |  |
|   | 100000000                  | 000003                | 1 147        | 1 1/       | 7             | 0       |      |  |  |  |

## 【3】[確認処理を実行]をクリックします。

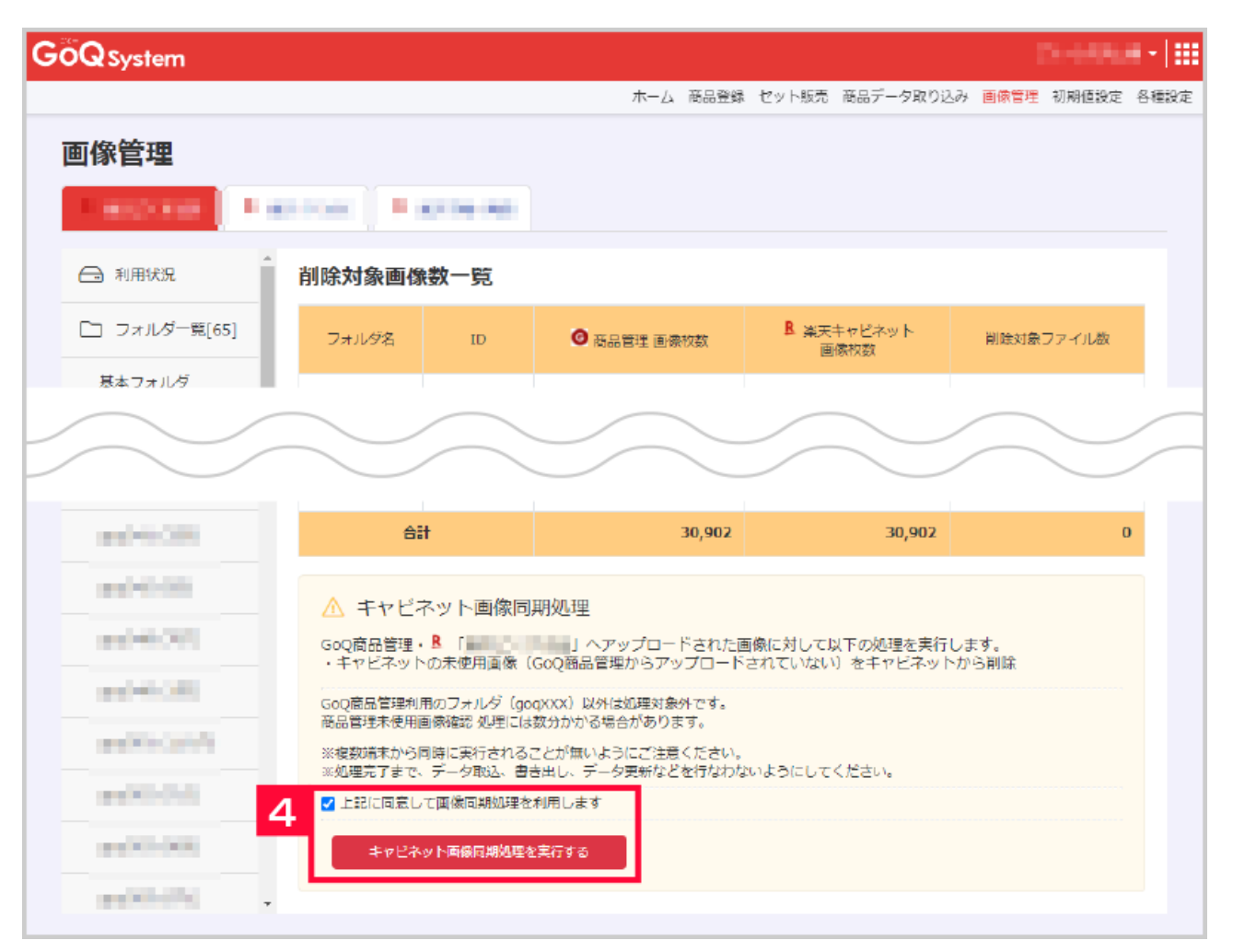

楽天R-Cabinet内の商品管理が自動作成するフォルダ「goq〇〇〇」を対象に、商品管理内に該当の商品が存在しない画 像が抽出されます。 上記フォルダ内に商品管理からアップロードした画像以外を登録している場合はそちらも削除対象となります。 【4】利用の同意にチェックを行い[キャビネット画像同期処理を実行する]をクリックします。

| G | <b>Ö</b> Q System |                           |                                                                                                    |             |                 |         | 0.0004         | - =  |
|---|-------------------|---------------------------|----------------------------------------------------------------------------------------------------|-------------|-----------------|---------|----------------|------|
|   |                   |                           |                                                                                                    | 木一ム 商品登録    | 暴 セット販売 商品      | データ取り込み | 9 画像管理 初期值設定 - | 各種設定 |
|   | 画像管理              |                           |                                                                                                    |             |                 |         |                |      |
|   | and the second    | dinan 🛛 🖻                 | 11111-00                                                                                                    |             |                 |         |                |      |
|   | ▲ 利用状況            | 削除対象画像                    | 國一覽                                                                                                    |             |                 |         |                |      |
|   | 🗋 フォルダー覧[65]      | フォルダ名                     | ID                                                                                                    | ☑ 商品管理 画像枚数 | ■ 楽天キャビ<br>画像枚数 | ネット     | 削除対象ファイル数      |      |
|   | 基本フォルダ<br>(3,214) | g. キヤt                    | ビネット画像                                                                                                    | 同期処理        | ×               | 1,716   | 0              |      |
|   | 10.00             | 9<br>キャビネット画像同期処理を実行しますか? |                                                                                                    |             |                 |         | O              |      |
|   | 1000              | 9 <sup>9</sup> 処理に        | は数分かかる均                                                                                                    | 1,142       | 0               |         |                |      |
|   |                   | キャピネット同期処理を               | <sup>1267</sup> 5                                                                                                    | 1,016       | 0               |         |                |      |
|   | denter il         | goq006                    | -                                                                                                    | 921         |                 | 921     | 0              |      |
|   |                   | goq007                    |                                                                                                    | 662         |                 | 662     | o              |      |
|   | ACCOUNTS AND      | goq008                    | 1000                                                                                                    | 778         |                 | 778     | 0              |      |
|   |                   | 900pop                    |                                                                                                    | 870         |                 | 870     | 0              |      |
|   |                   | goq010                    | Construction of the local division of the local division of the lo | 921         |                 | 921     | 0              |      |

【5】[キャビネット同期処理を実行]をクリックします。 削除完了後にお知らせが表示されます。

以上で画像の削除が完了となります。